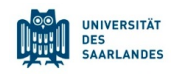

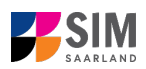

## Student Information Management System for Saarland

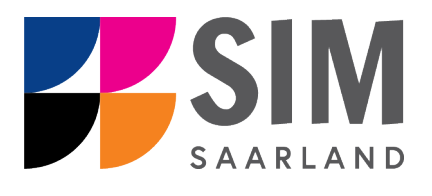

# Information on accessing study-related documentation and certification for Summer Semester 2024

## Key information at a glance:

Access to SIM for students at Saarland University <u>https://sim.uni-saarland.de</u> for new applicants via <u>https://sim.uni-saarland.de/bewerbung</u>

Please access the SIM portal using the latest version of one of the following browsers: Google Chrome, Mozilla Firefox, Microsoft Edge based on Chromium. Apple Safari and Internet Explorer are not fully supported.

Always exit the SIM application portal using the Logoff button

If you are having **technical issues with the SIM application portal**, please send your questions to: sim-support@hiz-saarland.de

If you send us a question, please provide us with at least the following information: your first name, your surname, your date of birth, your HIZ ID code (if you are already enrolled as a student at UdS) **or** your SIM application portal username (if you are a new applicant who has registered with SIM), and the name of the higher education institution that you wish to study at.

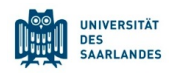

.tonto

~

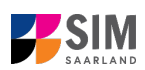

| Cont      | ents                                                              |   |
|-----------|-------------------------------------------------------------------|---|
| 1.        | OPEN THE SIM STUDENT WEB PORTAL BY CLICKING ON THE FOLLOWING LINK |   |
|           | HTTPS://SIM.UNI-SAARLAND.DE                                       | 2 |
|           |                                                                   |   |
| <u>2.</u> | VIEW YOUR CERTIFICATION/STUDY-RELATED DOCUMENTS                   | 4 |
| 2.1       | Semester-specific documents                                       | 4 |
| 2.1.1     | CERTIFICATE OF ENROLMENT                                          | 4 |
| 2.1.2     | CONFIRMATION OF STUDENT STATUS (BAFÖG)                            | 5 |
| 2.1.3     | CONFIRMATION OF LEAVE OF ABSENCE                                  | 5 |
| 2.1.4     | PROOF OF PAYMENT                                                  | 7 |
| 2.1.5     | CERTIFICATE OF DE-REGISTRATION                                    | 8 |
| 2.2       | STUDENT ENROLMENT RECORD                                          | 9 |
|           |                                                                   |   |
| <u>3.</u> | LOGGING OUT OF THE SIM STUDENT WEB PORTAL                         | 9 |
|           |                                                                   |   |
|           |                                                                   |   |
|           |                                                                   |   |

## 1. Open the SIM student web portal by clicking on the following link <u>https://sim.uni-saarland.de</u>

Important note: Please use the latest version of one of the following browsers to view the portal: Google Chrome, Mozilla Firefox, Microsoft Edge based on Chromium. The portal may not be displayed correctly if you use an older version of one of these browsers or if you choose to use another browser, such as Apple Safari or Internet Explorer.

|                  | UNIVERSITÄT<br>DES<br>SAARLANDES   | hiz                   |
|------------------|------------------------------------|-----------------------|
| UdS Kennung      |                                    |                       |
| Passwort         |                                    |                       |
| □ Login nicht me | erken<br>te Erlaubnis, Daten weite | rzuleiten, widerrufen |
|                  | Login                              |                       |

Enter your HIZ (UdS) ID code and your student password. Click on Login

You are now on your start page in the SIM student web portal.

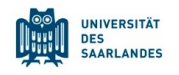

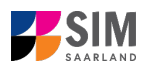

|                             |                                         | , in the second second s |
|-----------------------------|-----------------------------------------|----------------------------------------------------------------------------------------------------|
| SLCM Studenten              | Zulassungsportal                        |                                                                                                    |
| Meine persönlichen<br>Daten | Bescheinigungen<br>Anzeige und Download |                                                                                                    |
| Zulassungsportal            |                                         |                                                                                                    |
| Zulassungsportal            |                                         |                                                                                                    |
| 閂                           |                                         |                                                                                                    |
|                             |                                         |                                                                                                    |

Click on the tile:

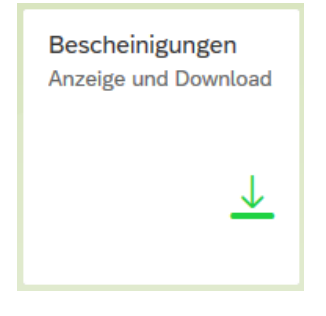

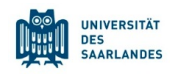

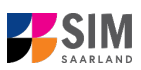

. Note: the

## 2. View your certification/study-related documents

To see semester-specific documentation, click on student enrolment record spans multiple semesters.

|                              |   | < Bescheinigungen (65)        |
|------------------------------|---|-------------------------------|
|                              |   | Winter 2021-2022              |
|                              |   | Immatrikulationsbescheinigung |
|                              |   | BAföG-Bescheinigung           |
| Auswahl                      |   | Sommer 2021                   |
| nach Semestern               | > | Immatrikulationsbescheinigung |
| Studienverlaufsbescheinigung |   | BAföG-Bescheinigung           |
| Leistungsübersicht           | > |                               |
|                              |   | Winter 2020-2021              |
|                              |   |                               |

#### **General Information:**

Once you have selected a document, you can print it by clicking on the icon, download it by clicking on vor save it to a specific folder by clicking . The icons that you see may differ depending on your browser, e.g. if you are using Mozilla Firefox, you will need to click on [icon] to save the document.

If you need a document in English or French, click on the globe icon at the bottom right of the page to select the language you require.

#### 2.1 Semester-specific documents

#### 2.1.1 Certificate of enrolment

Once you have re-registered, you will be able to access your certificate of enrolment.

| K Bescheinigungen (14)        |                                                                                                    |
|-------------------------------|----------------------------------------------------------------------------------------------------|
| Sammar 2020                   | Immatrikulationsbescheinigung                                                                                                    |
| Exmatrikulationshosshoinigung | □ Q ↑ ↓ 1 von 2 - + 70 % ·                                                                                                    |
| Immatrikulationsbescheinigung |                                                                                                    |
| PAfaC Receberrigung           | Certificate of enrolment                                                                                                    |
| DAloG-Descheinigung           | (UTUTIEEDOUGEIDED) SAARLANDES                                                                                                    |
| Winter 2019-2020              | Student Number 2990000 Page 1 of 1                                                                                                    |
| Urlaubsbescheinigung          | - Universitie & Sandrader - Davé dat, Parriert 13 11 20, 6001 Sandradee                                                                                                    |
| Immatrikulationsbescheinigung | I teluratifi das Santandas                                                                                                    |
| BAföG-Bescheinigung           | Tedina Muter Campus A42                                                                                                    |
| Sommer 2019                   | Aller Holzweig<br>6614b Saatholken Protein 11.00<br>Germany 66041 Saatholken                                                                                                    |
| Immatrikulationsbescheinigung | - Ehhl amitrigioi carinda                                                                                                    |
| BAföG-Bescheinigung           | Testina Muster                                                                                                    |
| Winter 2018-2019              | Budert Number 259000<br>Date Dath 01,1590<br>Pleas of the SastProcen                                                                                                    |
| Immatrikulationsbescheinigung | Is enrolled for Summer semester (01.04.2020-30.05.2020)<br>Total number of a                                                                                                    |
| BAföG-Bescheinigung           | serresters studied *                                                                                                    |
| Sommer 2018                   | Jameser     Zummer Annaly     Type of applications     Zummer Annaly     Type of applications     Type of applications <t< td=""></t<>                                                                                                    |
| Immatrikulationsbescheinigung | Towner service The service of the service of the service |

Version SoSe24\_ 6.0-en

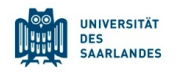

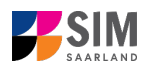

The certificate of enrolment also shows whether you took leave of absence in that particular semester or whether you were studying as a part-time student at that time.

#### Notes:

Please be aware that every subject that you study and/or every area of specialization that you formally select as part of your degree programme will be listed on a separate line on your enrolment certificate.

Re-registration typically occurs a few days after the correct payment of your semester fee has been received, provided that your re-registration has not been blocked. Re-registration may be blocked if you do not have health insurance cover, you have lost the right of examination or you have failed to submit your Bachelor's degree certificate.

#### 2.1.2 Confirmation of student status (BAföG)

In order to continue receiving financial support from the federal BAFöG programme, you must verify that you are attending Saarland University. This confirmation document ('*Bescheinigung nach § 9 BAföG*') can be downloaded from the SIM student web portal and submitted to the BAföG office instead of completing BAföG Form 02 ('*BAföG Formblatt 02*').

| K Bescheinigungen (14)        |                                                                                                   |          |
|-------------------------------|---------------------------------------------------------------------------------------------------|----------|
| Sammar 2020                   | AföG-Bescheinigung                                                                                | <u>+</u> |
| Sommer 2020                   |                                                                                                   |          |
| Exmatrikulationsbescheinigung |                                                                                                   |          |
| Immatrikulationsbescheinigung |                                                                                                   | C        |
| BAföG-Bescheinigung           | (01.04.2020-30.09.2020)                                                                           |          |
| Winter 2019-2020              | Student Number 2990000 Page 1 of 1                                                                |          |
| Urlaubsbescheinigung          |                                                                                                   |          |
| Immatrikulationsbescheinigung | Universitit d. Sontander - Boul -Gek, Perdian 19 11 50, 60041 Santholeen                          |          |
| BAföG-Bescheinigung           | Universität des Saarlandes                                                                        |          |
| Sommer 2019                   | Testina Muster Studierendensehretariat<br>Campus AJ<br>Alter Holzweg 66123 Saarturücken           |          |
| Immatrikulationsbescheinigung | oo waaroudoen Postfach 15 11 50<br>Germany 88041 Saarbrücken                                      |          |
| BAföG-Bescheinigung           | E-Mait servicing() vi-content de                                                                  |          |
| Winter 2018-2019              | Testina Muster                                                                                    |          |
| Immatrikulationsbescheinigung | Student Number 2990000                                                                            |          |
| BAföG-Bescheinigung           | Date of birth 01.01.1990<br>Place of birth Saarbrücken                                            |          |
| Sommer 2018                   | Is enrolled for Summer semester (01.04.2020-30.09.2020)<br>Total number of semesters 6<br>studied |          |
| Immatrikulationsbescheinigung | Ersteinschreibungsjähr Winter semester-2017<br>Hochschule Saarbrücken, U des Saarlandes           | ~        |

#### 2.1.3 Confirmation of leave of absence

If your request for a one-semester leave of absence has been approved, you can download a document confirming that you were granted leave of absence for that semester.

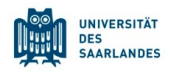

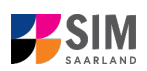

| K Bescheinigungen (14)        |                                                                                          |          |
|-------------------------------|------------------------------------------------------------------------------------------|----------|
| Sommer 2020                   | Urlaubsbescheinigung                                                                     | <u>+</u> |
| Exmatrikulationsbescheinigung | E Q ↑ ↓ 1 von 1 − ↓ 80%                                                                  | 🖶 🖆 🔳 🚿  |
| Immatrikulationsbescheinigung | Confirmation of Janua of alwanna Management                                              | ^        |
| BAföG-Bescheinigung           | Winter semester (01.10.2019-31.03.2020)                                                  |          |
| Winter 2019-2020              |                                                                                          |          |
| Urlaubsbescheinigung          |                                                                                          |          |
| Immatrikulationsbescheinigung | Universität d. Savahanise – Bod-Jola, Poulait 19 11 50, 46041 Savahoidean                |          |
| BAföG-Bescheinigung           | Universität des Saarlandes                                                               |          |
| Sommer 2019                   | Testina Muster Studierendersekretariat<br>Campus A4 2<br>Alter Holzweg 60123 Saarbrücken |          |
| Immatrikulationsbescheinigung | 00140 Saarbrücken Postfach 15 11 50<br>Germany 66041 Saarbrücken                         | _        |
| BAföG-Bescheinigung           | L fail: seriest apg of samet as                                                          |          |
| Winter 2018-2019              | Testina Muster                                                                           |          |
| Immatrikulationsbescheinigung | Student Number 2990000                                                                   |          |
| BAföG-Bescheinigung           | Place of birth Saarbrücken                                                               |          |
| Sommer 2018                   | Has been granted leave of absence in Winter semester (01.10.2019-31.03.2020).            |          |
| Immatrikulationsbescheinigung | v                                                                                        | ~        |

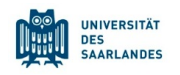

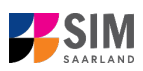

#### 2.1.4 Proof of payment

Once you have re-registered, you can download proof of payment for that semester. (This service was introduced in the summer semester of 2020). You can present this proof-of-payment document (in German) to the German tax authorities.

| K Bescheinigungen (51)        |                                                                                      |          |
|-------------------------------|--------------------------------------------------------------------------------------|----------|
| Sommer 2021                   | Zahlungsnachweis                                                                     | <u>+</u> |
| Zahlungsnachweis              | C                                                                                    | 🖶 🖆 📕 »  |
| Immatrikulationsbescheinigung | Semester fee                                                                         | ^        |
| BAföG-Bescheinigung           | (01.10.2020-31.03.2021) UNIVERSITÄT<br>SAARLANDES                                    |          |
| Winter 2020-2021              |                                                                                      |          |
| Zahlungsnachweis              |                                                                                      |          |
| Immatrikulationsbescheinigung | Unowind day Surfarday<br>Prant Muder Campus AL2                                      |          |
| BAföG-Bescheinigung           | UH Campus 15 64123 Bastelician<br>64123 Bastelician<br>Ormany Million Prudice 151150 |          |
| Sommer 2020                   | Endert Northar 20001                                                                 |          |
| Immatrikulationsbescheinigung | Date of birth, 01.01.1990 Place of birth, Searthrücken                               |          |
| BAföG-Bescheinigung           | Writer semaster<br>0110 2020-3103 2021                                               |          |
| Winter 2019-2020              | General Skuteritä Committee 16.00 EUR<br>Saarland Skuterit Service He 96.70 EUR      |          |
| Immatrikulationsbescheinigung | Insuance 1.30 EUR<br>Travel tokat 124 00 EUR                                         |          |
| BAföG-Bescheinigung           | demesser merjanary 230.00 EUK                                                        |          |
| Sommer 2019                   | v                                                                                    | ~        |

#### Notes:

If after downloading this proof-of-payment document, you applied for and were granted a partial reimbursement of your semester fee, you must download the updated version of this document and present this updated version to the German tax office.

The option to download an official proof-of-payment document from the SIM student web portal was introduced in the summer semester of 2020. A proof-of-payment document for the winter semester 2019/2020 can only be downloaded from the SIM student web portal, if you applied late in that semester to have your semester fee adjusted (e.g. you requested leave of absence or applied to have your enrolment category changed). For all earlier semesters (and for WS 2019/2020 if the exceptional case detailed above does not apply), proof that the semester fee was paid will need to be downloaded from the LSF portal at <u>www.lsf.uni-saarland.de</u> -> Administration.

|                                                                                                    | n Umschalten zwischen Semestern klicken Sie bitte auf die Semesterangabe in der blauen Menü | ileiste |  |  |
|----------------------------------------------------------------------------------------------------|---------------------------------------------------------------------------------------------|---------|--|--|
| Sonstige Ausdrucke:<br><u>Tan-Liste</u><br>Weitere Bescheinigungen befinden sich unter <u>SIM</u><br>Studienbescheinigungen für alle Semester: |                                                                                             |         |  |  |
| Semester                                                                                                    | BAföG- und Finanzamtbescheinigung                                                           |         |  |  |
| Sommersemester 2020                                                                                                    | BAföG- und Finanzamtbescheinigung                                                           |         |  |  |
| Wintersemester 2019/20                                                                                                    | BAföG- und Finanzamtbescheinigung                                                           |         |  |  |
| Sommersemester 2019                                                                                                    | BAföG- und Finanzamtbescheinigung                                                           |         |  |  |
| Wintersemester 2018/19                                                                                                    | BAföG- und Finanzamtbescheinigung                                                           |         |  |  |

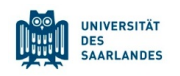

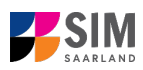

#### 2.1.5 Certificate of de-registration

If you de-registered in a particular semester, you can download a certificate of de-registration for that semester.

| K Bescheinigungen (14)        |                                                                                                    |          |
|-------------------------------|----------------------------------------------------------------------------------------------------|----------|
| Sommer 2020                   | Exmatrikulationsbescheinigung                                                                                                    | <u> </u> |
| Exmatrikulationsbescheinigung | □ Q ↑   ↓ 1 von 2 -   + 80 % ·                                                                                                    |          |
| Immatrikulationsbescheinigung | Cartificate of de-registration                                                                                                    |          |
| BAföG-Bescheinigung           |                                                                                                    |          |
| Winter 2019-2020              | SAARLANDES                                                                                                    |          |
| Urlaubsbescheinigung          | Hannik's Bostonie, Das das Darbeit 51110 ABOS Bostolikan                                                                                                    |          |
| Immatrikulationsbescheinigung | University is university of a second second s |          |
| BAföG-Bescheinigung           | Universität des Saarlandes                                                                                                    |          |
| Sommer 2019                   | Testina Muster Studierendensekretariat<br>Campus A4,2<br>Atar Hotmag 06123 Saarbrücken<br>A14,0 - Saarbrücken                                                                                                    |          |
| Immatrikulationsbescheinigung | Germany 80041 Saarbrücken                                                                                                    |          |
| BAföG-Bescheinigung           | E-Mail servoit.regBuri-searland.dn                                                                                                    |          |
| Winter 2018-2019              | Student Number 2990000                                                                                                    |          |
| Immatrikulationsbescheinigung | Date of birth 01.01.1990                                                                                                    |          |
| BAföG-Bescheinigung           | riace of billing additionation                                                                                                    |          |
| Sommer 2018                   | Will be / Has been deregistered with effect from 30.092020                                                                                                    |          |
| Immatrikulationsbescheinigung |                                                                                                    | ¥        |

**Important note:** Once you have de-registered from the university, you only have a limited period in which you can continue to use your HIZ/UdS ID code and access the SIM student web portal. We therefore recommend that you download your de-registration certificate immediately after completing the de-registration process. Please also download your **student enrolment record** and keep it safe, **as you may need to provide this information at some later point to a pension insurance fund**. [Please also save the German language version of your student enrolment record in case you remain in Germany and need to present this information to the German pension insurance scheme (*Deutsche Rentenversicherung*).]

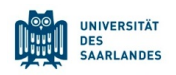

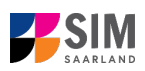

#### 2.2 Student enrolment record

The student enrolment record lists all of the semesters in which you were enrolled as a student at Saarland University.

**Note:** The student enrolment record is an important document that you may need to present to a pension insurance fund after graduating.

| Auswahl                      |                                                                                                    |          |
|------------------------------|----------------------------------------------------------------------------------------------------|----------|
| nach Semestern >             | Studienverlaufsbescheinigung                                                                                                    | <u> </u> |
| Studienverlaufsbescheinigung | □ Q ↑ ↓ 1 von 1 - + 70% ·                                                                                                    | 🖶 🗈 🔳 >> |
|                              | Eine Seite vor Student enrolment record                                                                                                    | ^        |
|                              | Student Number 2990000 Page 1 of 1                                                                                                    |          |
|                              | Unwell & Taxining - Rod-Ski, Farthell 11 11 65, 1901 Taxinisten                                                                                                    |          |
|                              | Universität des taartandee<br>Biscierundinasistatist<br>Compus Au<br>Ader Hotowig<br>68159 South-Joken<br>68159 South-Joken<br>Germany<br>Germany                                                                                                    |          |
|                              |                                                                                                    |          |
|                              | Testina Muster<br>Studert Nambor 299000<br>Date of lark: 01.51.199<br>Plece of berth: Sastbrücken                                                                                                    |          |
|                              | Table number of energy and the second second |          |
|                              | Lansace     Dama of expl<br>10     Dama of expl<br>10 <td></td>                                                                                                    |          |
|                              | In 152/256-252,2020 Guidenteed Enter of Server & St. Cybrosobieted (2014) N 4-02 4 07 February and an anti-                                                                                                    | Ŷ        |

**Note:** As you will only be able to use your HIZ/UdS ID code and/or access the SIM student web portal for a limited period after you stop studying at Saarland University, please download all relevant study-related documentation and certification, but particularly your **student enrolment record**, immediately after de-registering. Please keep these documents in a safe place **as you may need to provide information on your higher education history to a pension insurance fund**. [Note: If you remain in Germany you may need to present the German-language version of these documents.]

### 3. Logging out of the SIM student web portal

Click on the 'person' icon shown at the top left of your screen

• Sign Out

Click

to confirm that you want to log out.

Note: If you are encountering technical difficulties using the SIM student web portal, you can contact

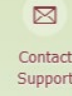

the support team by clicking on **a size**. Please remember to state your student registration number and describe your problem as clearly as possible. The support team will then contact you to help resolve the issue.

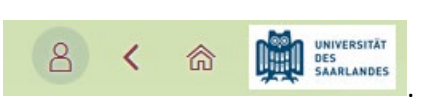